## Yahoo! Mail

## Add the Hethwood Foundation to Your Contacts

Add the Hethwood Foundation newsletter email address (info@hethwoodfoundation.com) to your Yahoo! Mail Contacts. Yahoo! will usually deliver emails from addresses that are in your Contacts.

## **Create a Filter**

- 1. Mouse over the Settings menu icon and select Settings
- 2. Click Filters and then Add
- 3. Enter a Filter Name
- 4. Enter @hethwoodfoundation.com in the Sender field.
- 5. Select **Inbox** as the folder to deliver the email to
- 6. Click **Save** and then click **Save** again